# Instrukcja dodania gry na Xbox przy użyciu kodu aktywacyjnego z innego kraju z wykorzystaniem VPN

### 1. Pobierz i zainstaluj VPN

2. Wybierz zaufaną usługę VPN. Zainstaluj ją na swoim komputerze.

### 3. Wybierz lokalizację serwera VPN

W aplikacji VPN wybierz kraj, na który jest przypisany kod aktywacyjny (np. USA, jeśli kod dotyczy amerykańskiego rynku).

# 4. Połącz się z wybranym serwerem VPN

5. Uruchom VPN i upewnij się, że urządzenie jest połączone z serwerem w odpowiednim kraju.

# 6. Zaloguj się na konto Microsoft

Otwórz przeglądarkę internetową i przejdź na stronę <u>https://redeem.microsoft.com</u>. Zaloguj się na swoje konto Microsoft.

# 7. Wprowadź kod aktywacyjny

Po zalogowaniu wpisz kod aktywacyjny w odpowiednim polu i kliknij "Zrealizuj".

#### 8. Zakończenie aktywacji

Jeśli wszystko przebiegło pomyślnie, gra zostanie dodana do Twojego konta. Możesz ją znaleźć w bibliotece swojego konta Xbox.

#### 9. Odłącz VPN

Po zakończeniu procesu aktywacji odłącz VPN i przełącz się na swoje zwykłe połączenie internetowe.

**10. Pobierz grę na konsole** Zaloguj się na konsoli Xbox na to samo konto Microsoft. Gra powinna być dostępna w sekcji "Twoje gry i aplikacje" do pobrania.